# طاقن ىلع (WPS) يمحملا Wi-Fi دادعإ نيوكت WAP561 و WAP551 لوصو

## فدەلا

و WAP551 لوصو طاقن ىلع WPS دادعإ نيوكت ةيفيك حرش وه دنتسملا اذه نم فدهلا WAP561.

## تباثلا جمانربلا رادصٳ | قيبطتلل ةلباقلا ةزهجألا

- WAP551 | 1.0.4.2 (<u>ثدحألا ليزنت</u>)
- WAP561 | 1.0.4.2 (<u>ثدحألاا ليزنت</u>)

## WPS دادعا

**دادعإ < يكلسال** رتخاو بيولا نيوكتل ةدعاسملا ةادألاا ىلإ لوخدلا ليجستب مق .1 ةوطخلا WPS: د*ادعإ* ةحفص رەظت *WPS*:

| WPS Setup                                                                              |                                   |  |  |  |
|----------------------------------------------------------------------------------------|-----------------------------------|--|--|--|
| Global Configuration                                                                   |                                   |  |  |  |
| Supported WPS Version:                                                                 | 2.0                               |  |  |  |
| WPS Device Name:                                                                       | WAP551 (Range: 1 - 32 Characters) |  |  |  |
| WPS Global Operational Status:                                                         | Up                                |  |  |  |
| WPS Device PIN:                                                                        | 21700743 Generate                 |  |  |  |
| Security Warning : The Enrollee PIN allows an external registry to reconfigure the wir |                                   |  |  |  |
| Instance Configuration                                                                 |                                   |  |  |  |
| WPS Instance ID:                                                                       | wps1 🗸                            |  |  |  |
| WPS Mode:                                                                              | ✓ Enable                          |  |  |  |
| WPS Radio:                                                                             | Radio 1     Radio 2               |  |  |  |
| WPS VAP:                                                                               | VAP 0 (VAP2345)                   |  |  |  |
| WPS Built-in Registrar:                                                                | ✓ Enable                          |  |  |  |
| WPS Configuration State:                                                               | Unconfigured 🗸                    |  |  |  |
| Save                                                                                   |                                   |  |  |  |
| Instance Status                                                                        |                                   |  |  |  |
| WPS Operational Status:                                                                | Enabled                           |  |  |  |
| AP Lockdown Status:                                                                    | Disabled                          |  |  |  |
| Failed Attempts with Invalid PIN:                                                      | 0                                 |  |  |  |

## ماعلا نيوكتلا

| Global Configuration           |          |                            |
|--------------------------------|----------|----------------------------|
| Supported WPS Version:         | 2.0      |                            |
| WPS Device Name:               | WAP551   | (Range: 1 - 32 Characters) |
| WPS Global Operational Status: | Up       |                            |
| WPS Device PIN:                | 21700743 | Generate                   |

Security Warning : The Enrollee PIN allows an external registry to reconfigure the wireless

ةيلاتلا تامولعملا رفوت:

.WAP زاهج همعدي يذلا WPS لوكوتورب رادصإ ضرعي - موعدملا WPS رادصإ •

*WPS. زاهج مسا* لقح يف زاهجلا مسا لخدأ .1 ةوطخلا

- زاهج ىلع الطعم وأ انكمم WPS لوكوتورب ناك اذإ ام ضرعي WPS ل ةماعلا ليغشتلا ةلاح WAP.
- صاخلا ماقرأ ينامث نم نوكملا WPS مقر ضرعي WPS زاهجل يصخشلا فيرعتلا مقر WPS ليجست ءدب دنع زاهجلا تيبثت مزلي .ماظنلا ةطساوب هؤاشنإ مت يذلا WAP زاهجب <u>ىلع (WPS) يمحملا Fi دادعا قيلمع نيوكت</u> ناونعب ةلاقملا ىلإ عجرا .ليمعلا زاهج يف ةيلمع لوح ليصافتلا نم ديزم ىلع لوصحلل <u>WAP561 و WAP551 لوصولا طاقن</u>

.WPS ليجست

**ءاشنا** قوف رقنا ،ديدج يصخش فيرعت مقر ءاشنإل (يرايتخإ) .2 ةوطخلا.

ةكبشلا نيوكت ةداعإب يجراخلا لجسلل بستنملاب صاخلا PIN مقر حمسي **:نامألا ريذحت** دجوي ال .طقف مهب قوثوملا نيلوؤسملل اهحنم/لبق نم اهمادختساٍ بجي ثيحب ةيكلساللا اذه PIN مقر ىلع ةيحالص ءاهتنا.

#### ليثملا نيوكت

| Instance Configuration   |                                              |
|--------------------------|----------------------------------------------|
| WPS Instance ID:         | wps1 🧹                                       |
| WPS Mode:                | Enable                                       |
| WPS Radio:               | <ul> <li>Radio 1</li> <li>Radio 2</li> </ul> |
| WPS VAP:                 | VAP 0 (VAP2345)                              |
| WPS Built-in Registrar:  | Enable                                       |
| WPS Configuration State: | Unconfigured 😺                               |

ةمئاقلاا كل حيتت .*WPS ليثم فرعم* ةلدسنملا ةمئاقلاا نم ليثملل فرعم رتخأ .1 ةوطخلا كلذ عمو .هيلع زاهجلا ليجست متيس يذلا WPS ليثم رايتخإ *WPS ليثم فرعم* ةلدسنملا، معدي WAP معدي

يضارتفالا ليثملا نيكمتل *WPS عضو* لقح يف **نيكمت** رايتخالاا ةناخ ددح .2 ةوطخلا

*WPS. ويدار* لقح نم بوغرملا رايخلا رز رقنا .3 ةوطخلا

ةلدسنملا ةمئاقلا نم WPS ليثمب ةطبترملا (VAP) ةيرهاظلا لوصولا ةطقن رتخأ .4 ةوطخلا WPS VAP. ريصقتلا كلذ يف امب VAP ةسمخ يتح WAP لا دناسي WAP.

لجسلا ةفيظو نيكمتل *نمضملا WPS لجس*م لقح يف **نيكمت** رايتخالا ةناخ ددح .5 ةوطخلا نييكلسال ءالمع ةلوهسب فيضي نأ نكميو لجسلا وه مجوملا حبصي .ةنمضملا نامأو (SSID) ةيكلساللا ةكبشلا مسا نييعت قيرط نع كتكبش ىلإ نييفاضإ WPA/WPA2-PSK ليمعلا يلإ تاهجوملل ايئاقلت

*WPS. نيوكت ةل*اح ةلدسنملا ةمئاقلا نم ةيلاتلا تادادعإلا دحأ رتخأ .6 ةوطخلا

- ريغتت كلذ دعبو ،WPS ةطساوب اەنيوكت مت VAP تادادعإ نأ ىلإ ريشي نوكم ريغ اەنيوكت مت ىلإ ةلاحلا.
- ا يجراخ لجسملاب تلكش نوكي ال عيطتسي دادعإ ةيلمع VAP لا نأ ىلإ ريشي تلكش يلاح ليكشتلا ىلع ظفاحيو.

.تارييغتلا ظفحل **ظفح** قوف رقنا .7 ةوطخلا

ليثملا ةلاح

| Instance Status                   |          |
|-----------------------------------|----------|
| WPS Operational Status:           | Enabled  |
| AP Lockdown Status:               | Disabled |
| Failed Attempts with Invalid PIN: | 0        |

ةيلاتلا تامولعملا رفوتت:

- . ةريخألا WPS ةكرح ةلاح ضرعي WPS ليغشت ةلاح •
- . نيمأت ةلاح يف يلاحلا ليثملا ناك اذإ ام ضرعي لوصُولًا ةُطْقَن نيمأتٌ قَلَاح لقَح •
- َ ةَقَدَاصُملا اللَّايَّفَ تَلشُّفَ يَتَلااً تَارِملاً ددع ضَرَعَيَّ حلاصَ رِيغَ PIN عِم تَالُواحِم لَشفَ ةَحِيحَص رِيغَ وأَ ةَحِيحَص رِيغَ رورِم ةَملِكَ بِبِسِب

ةمجرتاا مذه لوح

تمجرت Cisco تايان تايانق تال نم قعومجم مادختساب دنتسمل اذه Cisco تمجرت ملاعل العامي عيمج يف نيم دختسمل لمعد يوتحم ميدقت لقيرشبل و امك ققيقد نوكت نل قيل قمجرت لضفاً نأ قظعالم يجرُي .قصاخل امهتغلب Cisco ياخت .فرتحم مجرتم اممدقي يتل القيفارت عال قمجرت اعم ل احل اوه يل إ أم اد عوجرل اب يصوُتو تامجرت الاذة ققد نع اهتي لوئسم Systems الما يا إ أم الا عنه يل الان الانتيام الال الانتيال الانت الما